# GYMNASIUM HELENE-LANGE-SCHULE HANNOVER

# iPad Ersteinrichtung

Stand: 11.11.2020

### iPad starten

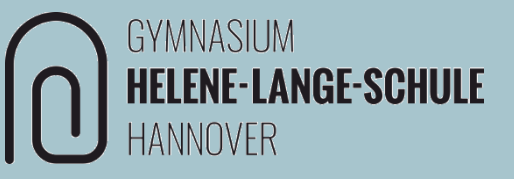

### Das iPad muss manuell konfiguriert werden.

### <u>Hinweis</u>

Auf das iPad darf kein bereits vorhandenes Backup (bspw. aus der iCloud) geladen werden.

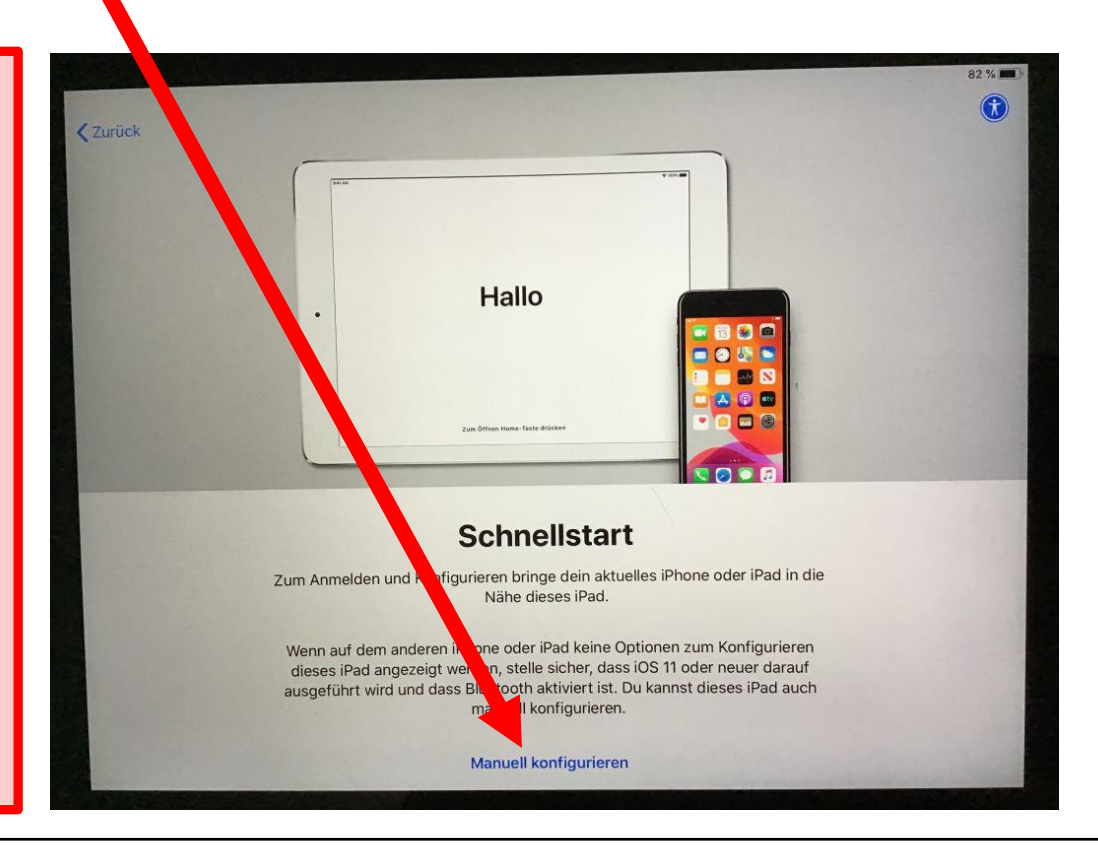

### iPad starten

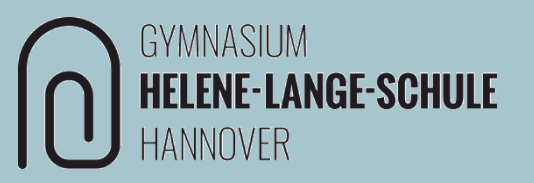

Nach der Anmeldung am WLAN erfolgt die Anmeldung an der *"Entfernten Verwaltung"*.

Benutzername und Passwort sind die Zugangsdaten von schulen-hannover.de.

### <u>Hinweis</u>

Sollte diese Anmeldemaske nicht erscheinen, dann muss das iPad nochmal vollständig zurückgesetzt werden.

→ Information und Rücksprache mit den Administratoren (technik@hlshannover.de)

| Mittwoch 11. Nov. |                                                                                                    | 🗢 82 % 🔳 |
|-------------------|----------------------------------------------------------------------------------------------------|----------|
| urück             |                                                                                                    | Weiter   |
|                   | Ø                                                                                                    |          |
|                   | Entfernte Verwaltung                                                                                                    |          |
|                   | "Landeshauptstadt Hannover Fachbereich Schule" konfiguriert dein<br>iPad automatisch.                                                                                                    |          |
|                   | Was passiert bei der entfernten Verwaltung?                                                                                                    |          |
|                   | Die entfernte Verwaltung ermöglicht es dem Administrator von<br>"Landeshauptstadt Hannover Fachbereich Schule", E-Mail- und<br>Netzwerkaccounts zu konfigurieren, Apps zu installieren und<br>einzurichten sowie die Einstellungen dieses iPad zu verwalten. |          |
|                   | Uber "Entfernte Verwaltung"                                                                                                    |          |
|                   |                                                                                                    |          |
|                   |                                                                                                    |          |
|                   |                                                                                                    |          |

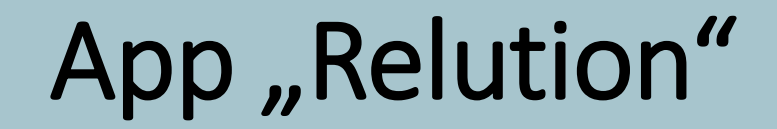

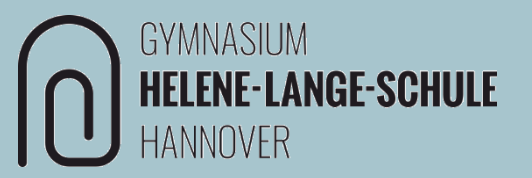

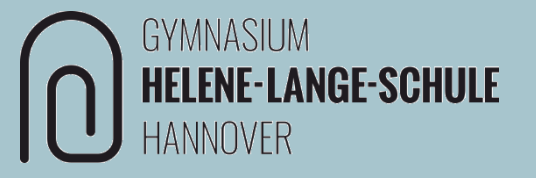

- Unterrichtssteuerung
- schuleigener App-Store
- Einbindung der schulen-hannover.de-Dateifreigabe

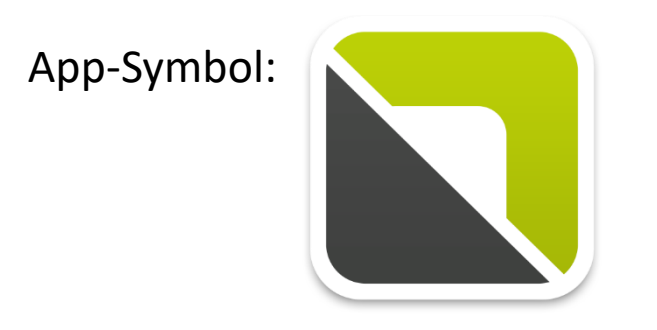

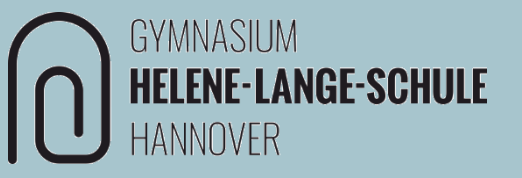

### Das Senden von Mitteilungen soll erlaubt werden.

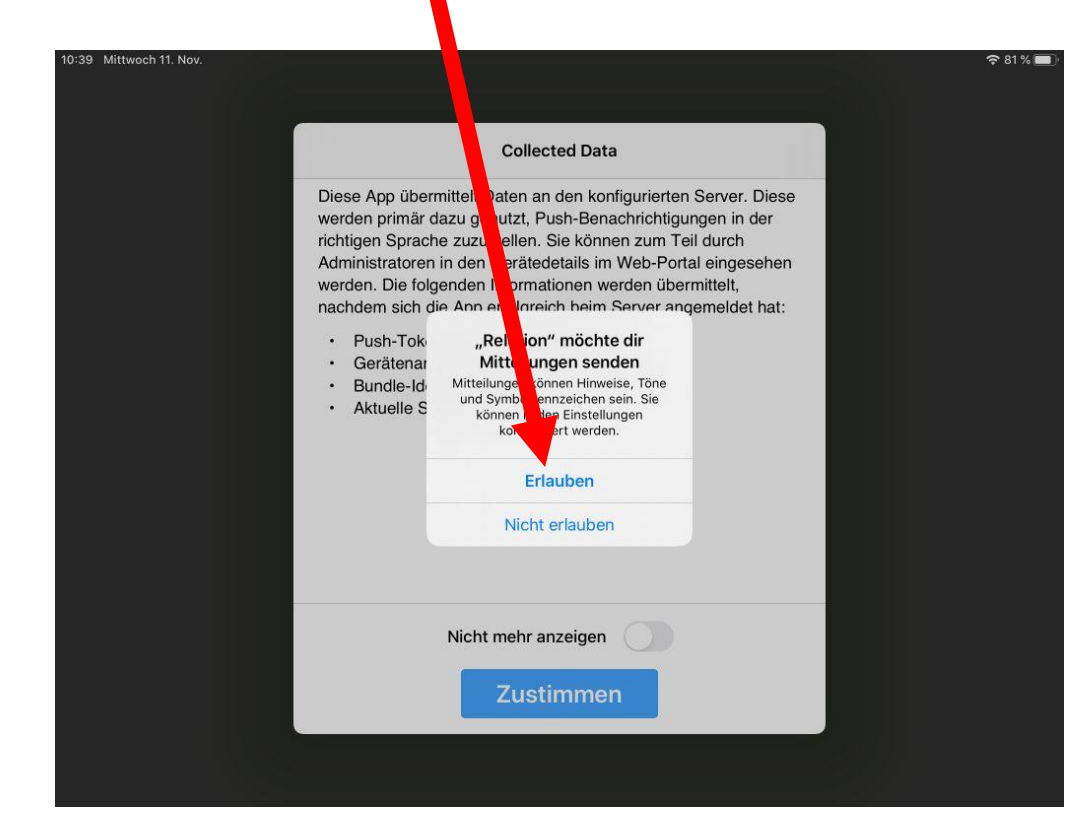

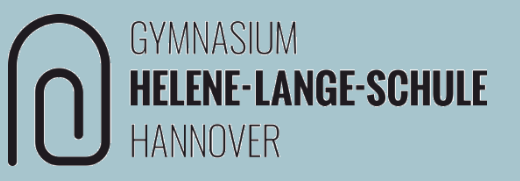

Diese Mitteilung braucht nicht nochmal angezeigt werden.

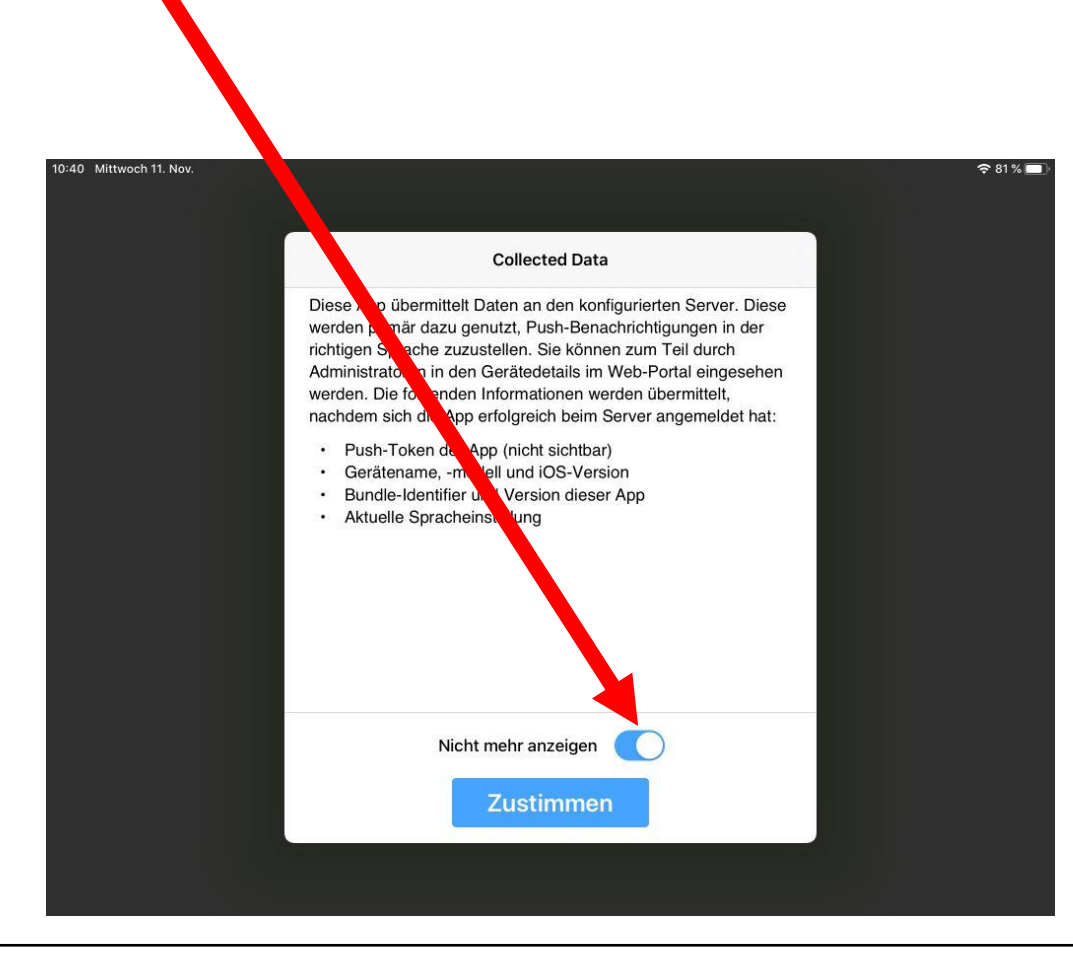

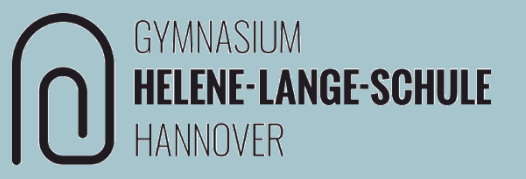

### Einbindung der schulen-hannover.de-Dateiablage.

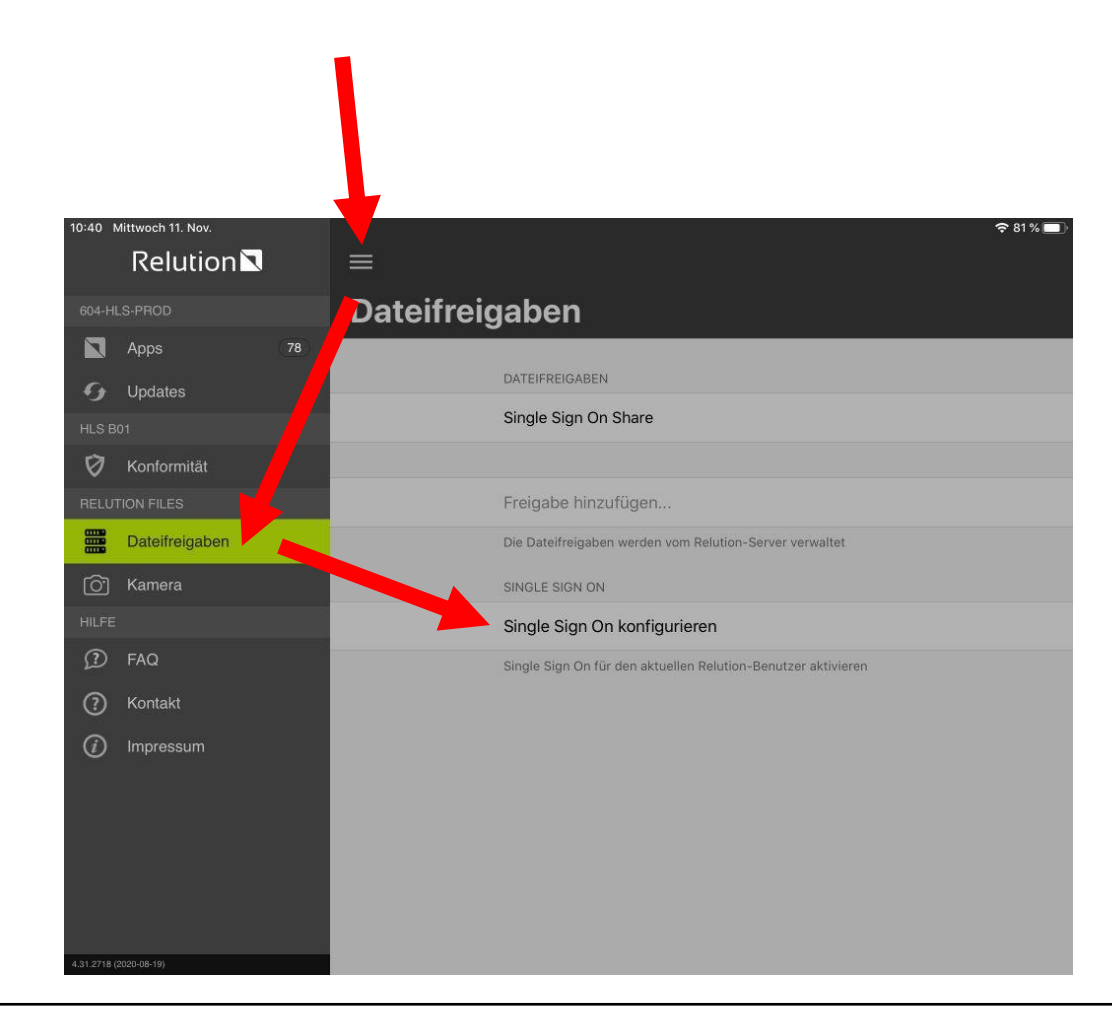

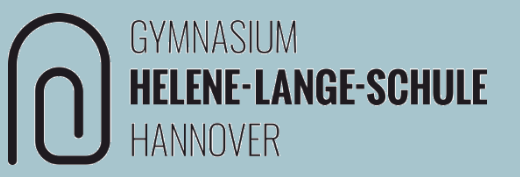

Eingabe der Zugangsdaten von schulen-hannover.de 10:40 Mittwoch 11. 2 81% **〈**Dateifreigaben Sichern On Single Sig. SINGI Benutze hlsb01 Passwort Der aktuelle Relution-Benutzer kann zum Zugriff auf Dateifreigaben verwendet werden. Wenn das Gerät eingeschrieben ist, ist dazu ein einmaliger Log-in in dieser Ansicht notwendig fertig

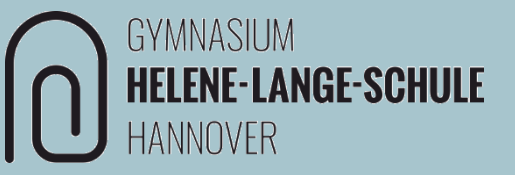

### Zugriff auf den schuleigenen App-Store

| 10:40 Mittwoch 11. Nov.       | ₹ 81%                                                         |
|-------------------------------|---------------------------------------------------------------|
|                               | <br>Deteifreigeben                                            |
| Apps 78                       | Dateirreigaben                                                |
| C Undates                     | DATEIFREIGABEN                                                |
| HLS B01                       | Single Sign On Share                                          |
| 🕅 Konformität                 |                                                               |
| RELUTION FILES                | Freigabe hinzufügen                                           |
| Dateifreigaben                | Die Dateifreigaben werden vom Relution-Server verwaltet       |
| O Kamera                      | SINGLE SIGN ON                                                |
| HILFE                         | Single Sign On konfigurieren                                  |
| ③ FAQ                         | Single Sign On für den aktuellen Relution-Benutzer aktivieren |
| ⑦ Kontakt                     |                                                               |
| <ul> <li>Impressum</li> </ul> |                                                               |
|                               |                                                               |
|                               |                                                               |
|                               |                                                               |
|                               |                                                               |
| 4.31.2718 (2020-08-19)        |                                                               |

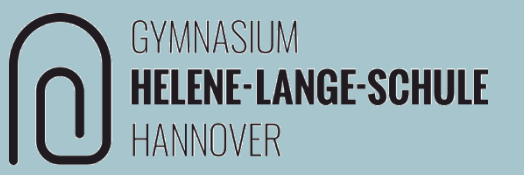

# App "Schulen-Hannover"

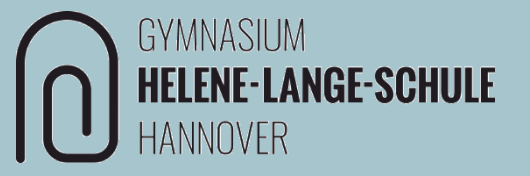

- schneller Zugriff auf die Lernplattform
- Kalender-App

App-Symbol:

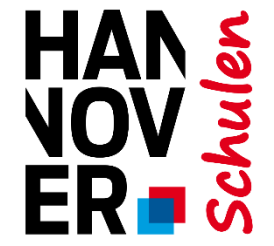

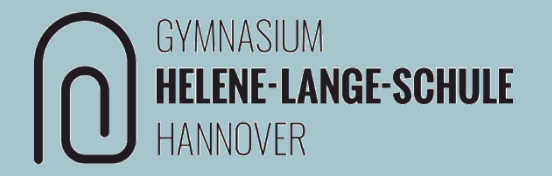

Es handelt sich um das persönliche Gerät. Nur so werden auch die Zugangsdaten gespeichert und müssen nicht bei jedem Öffnen wieder neu eingegeben werden.

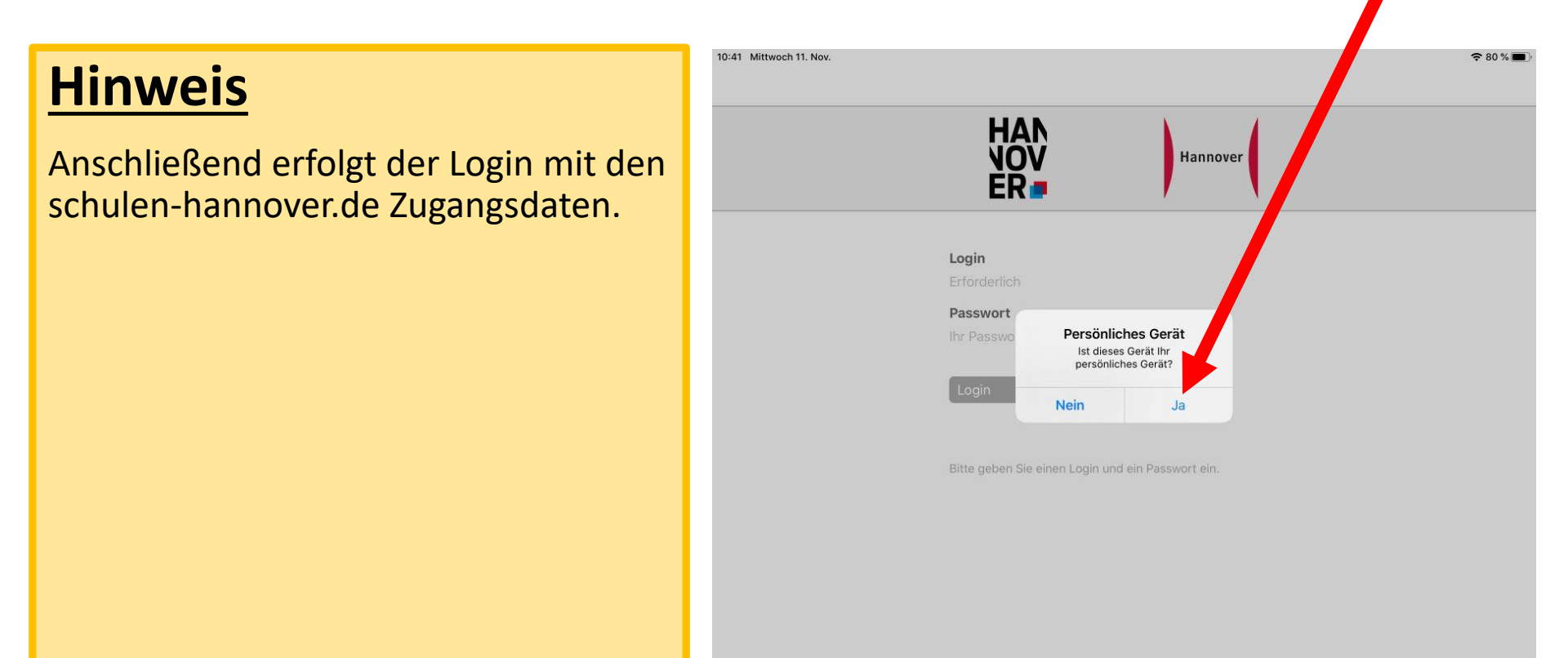

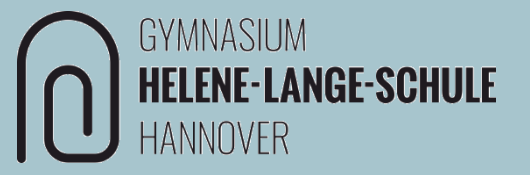

### Das Senden von Mitteilungen soll erlaubt werden.

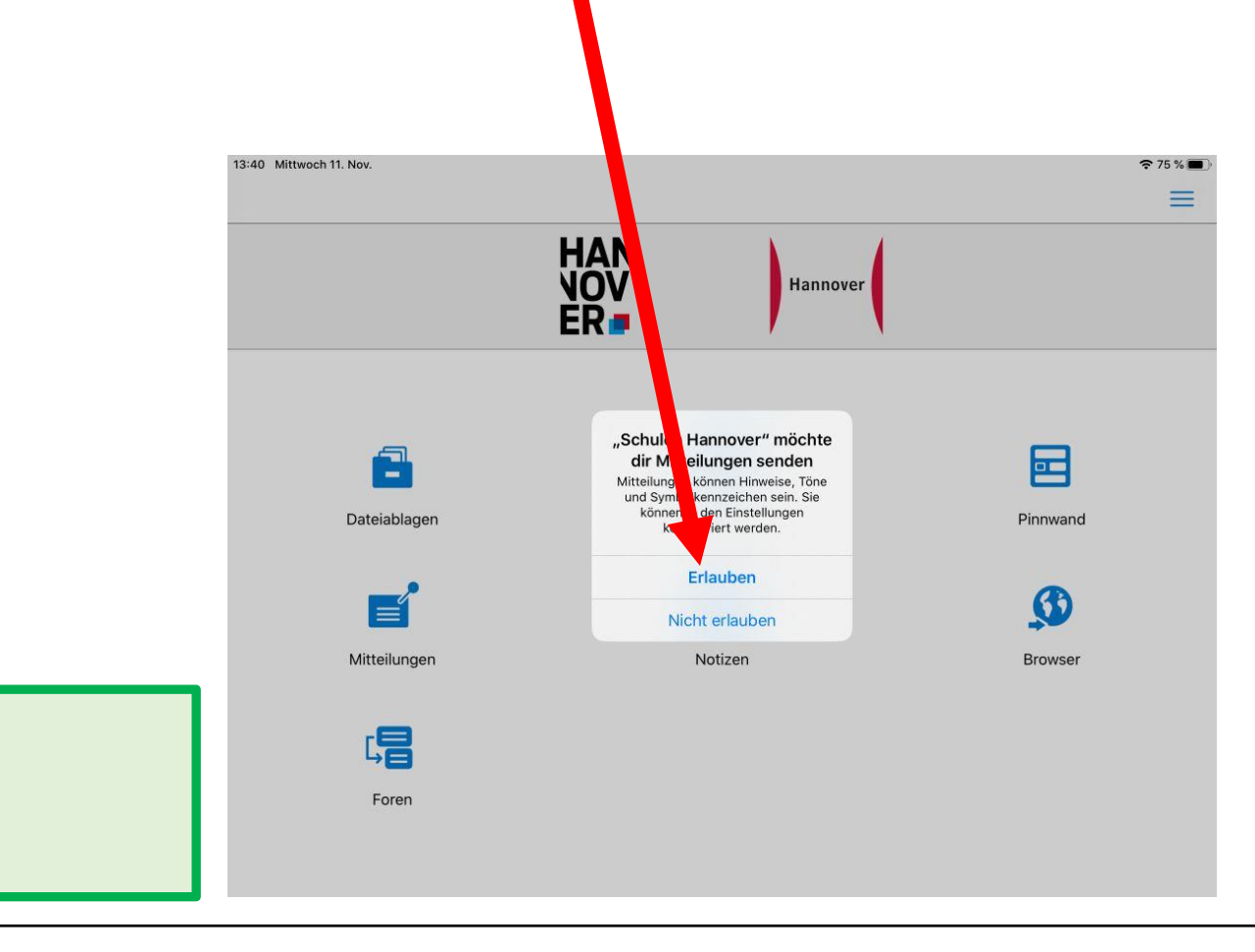

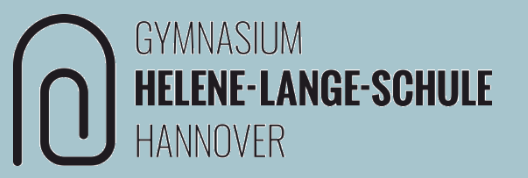

# Über diesen Link ist ein direkter Zugriff auf die Lernplattform möglich.

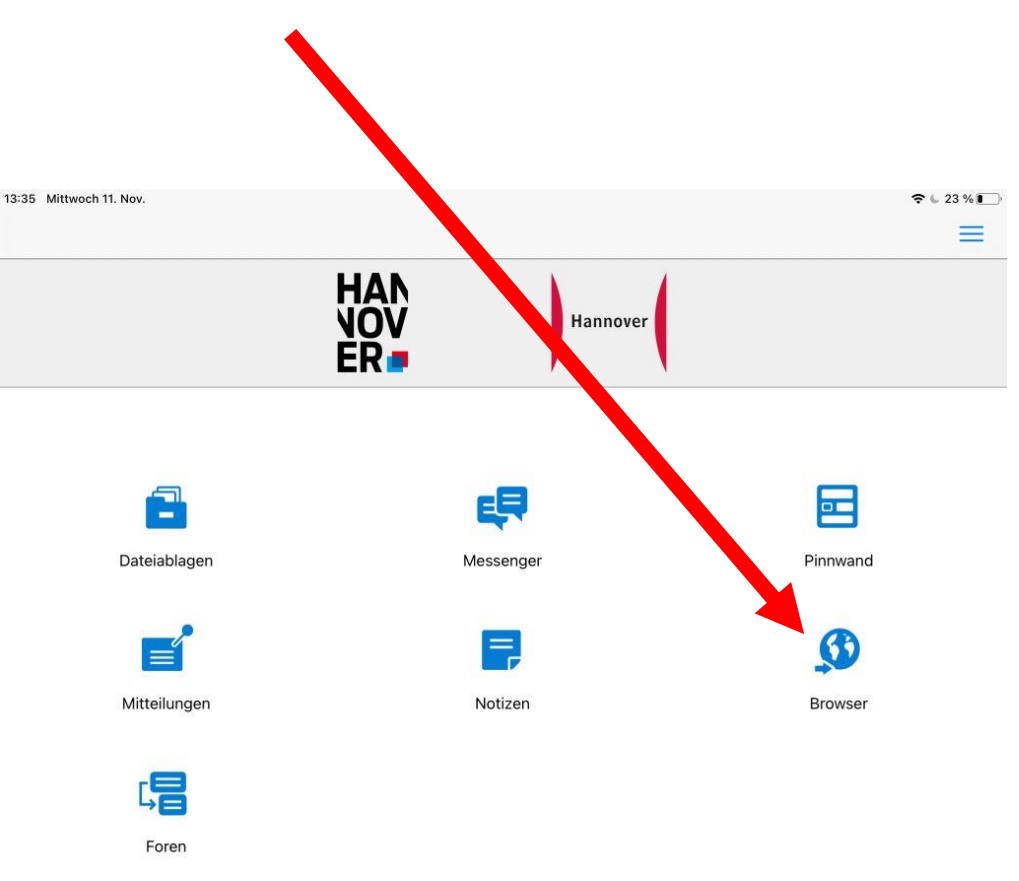

App "Einstellungen"

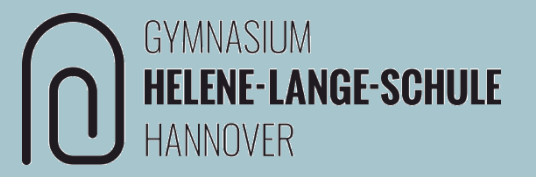

# App "Einstellungen"

# App "Einstellungen"

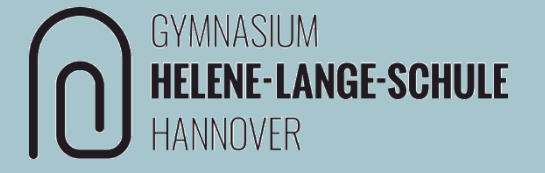

- Einrichtung der HLS-E-Mail
- Einrichtung des HLS-Kalenders

App-Symbol:

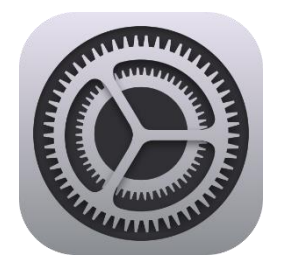

## App "Einstellungen"

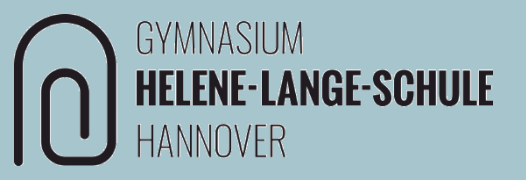

Ggf. ist beim ersten Öffnen die Eingabe des schulenhannover.de-Passwortes notwendig.

| 0:41 Mitty 11. Nov.                                                                                                    |                                                                             | <b>२</b> 81% ■    |
|----------------------------------------------------------------------------------------------------|-----------------------------------------------------------------------------|-------------------|
|                                                                                                    | Allgemein                                                                   |                   |
| Einstellungen                                                                                                    | Passwort erforderlich                                                       | ~                 |
| Dieses iPad wird von Landeshauptstadt Han.<br>Fachbereich Schule betreut und verwaltet. Weiter fos<br>zur Gerätebetreuung | Gib das Passwort für den IMAP-<br>Account "Schulen-Hannover E-Mail"<br>ein. | >                 |
|                                                                                                    | Passwort                                                                    |                   |
| Konfiguriere iCloud, App Store etc.                                                                                       | Abbrechen OK                                                                | >                 |
|                                                                                                    | AirPlay & Handoff                                                           | >                 |
| 🤧 Flugmodus                                                                                                    |                                                                             |                   |
| 🛜 WLAN snh                                                                                                    | iPad-Speicher                                                               | >                 |
| 8 Bluetooth Ein                                                                                                    | Hintergrundaktualisierung                                                   | >                 |
| G Mitteilungen                                                                                                    | Datum & Uhrzeit                                                             | >                 |
| Töne                                                                                                    | Tastatur                                                                    | >                 |
| Nicht stören                                                                                                    | Schriften                                                                   | >                 |
| Bildschirmzeit                                                                                                    | Sprache & Region                                                            | >                 |
|                                                                                                    | Lexikon                                                                     | >                 |
| 🚫 Allgemein                                                                                                    |                                                                             |                   |
| Rontrollzentrum                                                                                                    | VPN                                                                         | Nicht verbunden > |

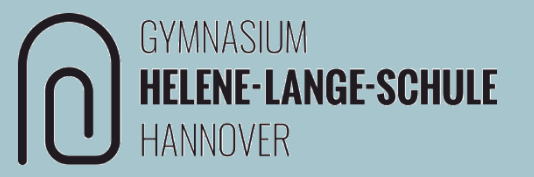

# HLS-E-Mail einrichten

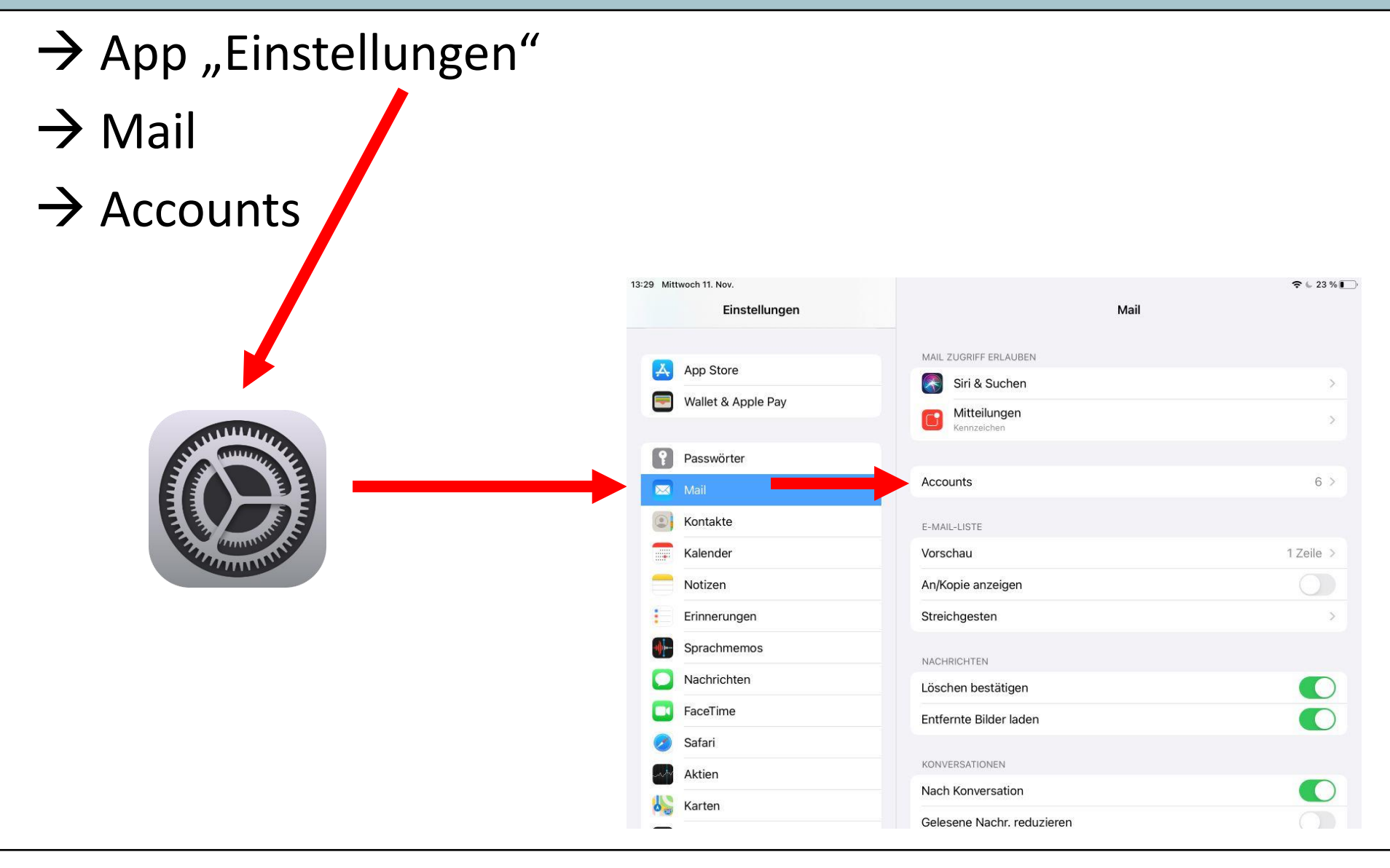

**GYMNASIUM** 

HANNOVER

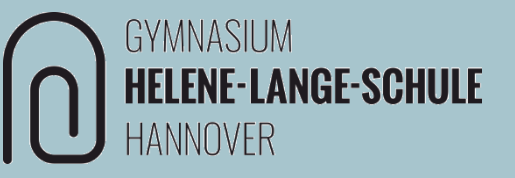

### → Schulen-Hannover E-Mail

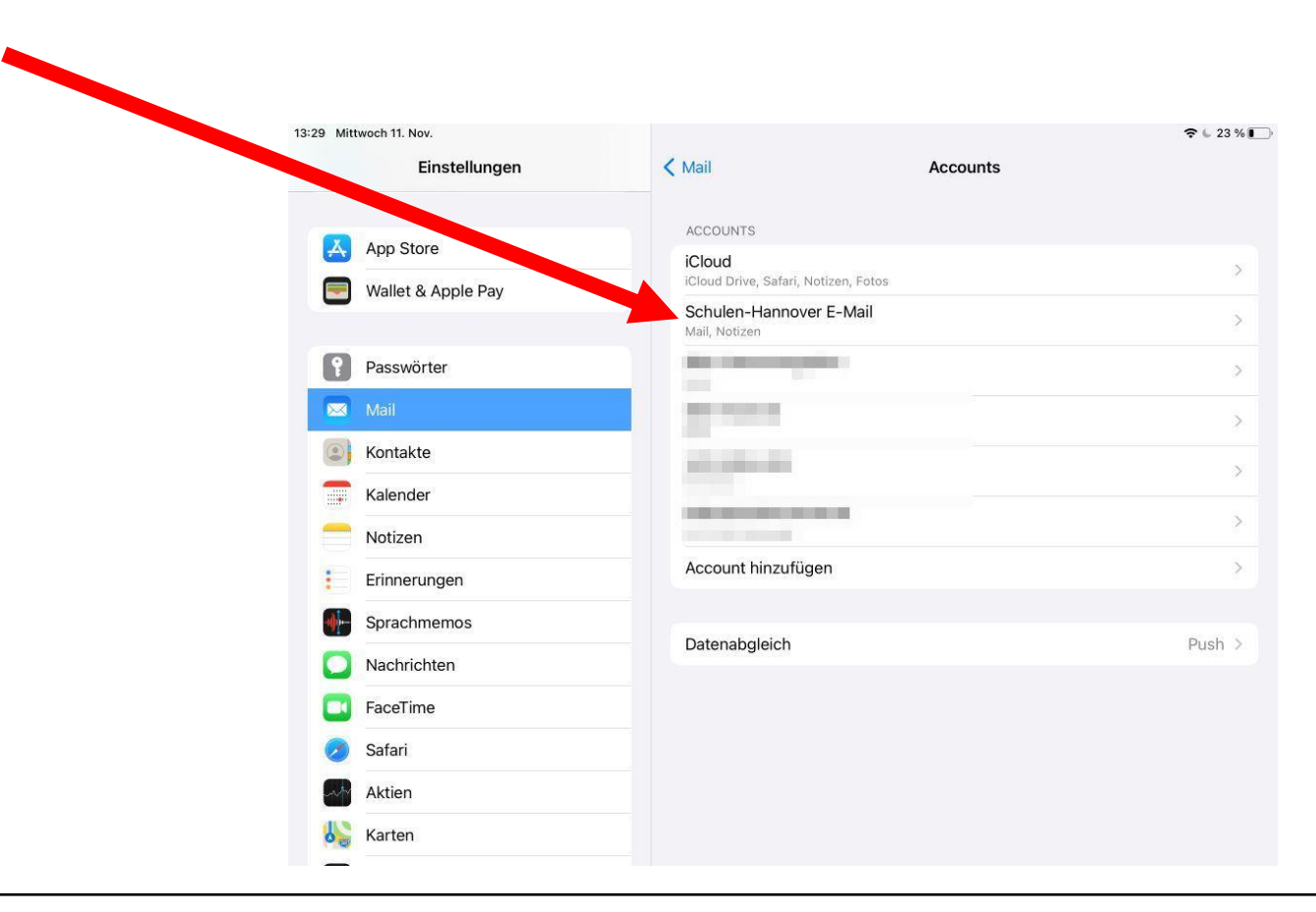

### 11.11.2020

### 0 Kontakte

### iPad Ersteinrichtung

# **HLS-E-Mail einrichten**

### $\rightarrow$ Account

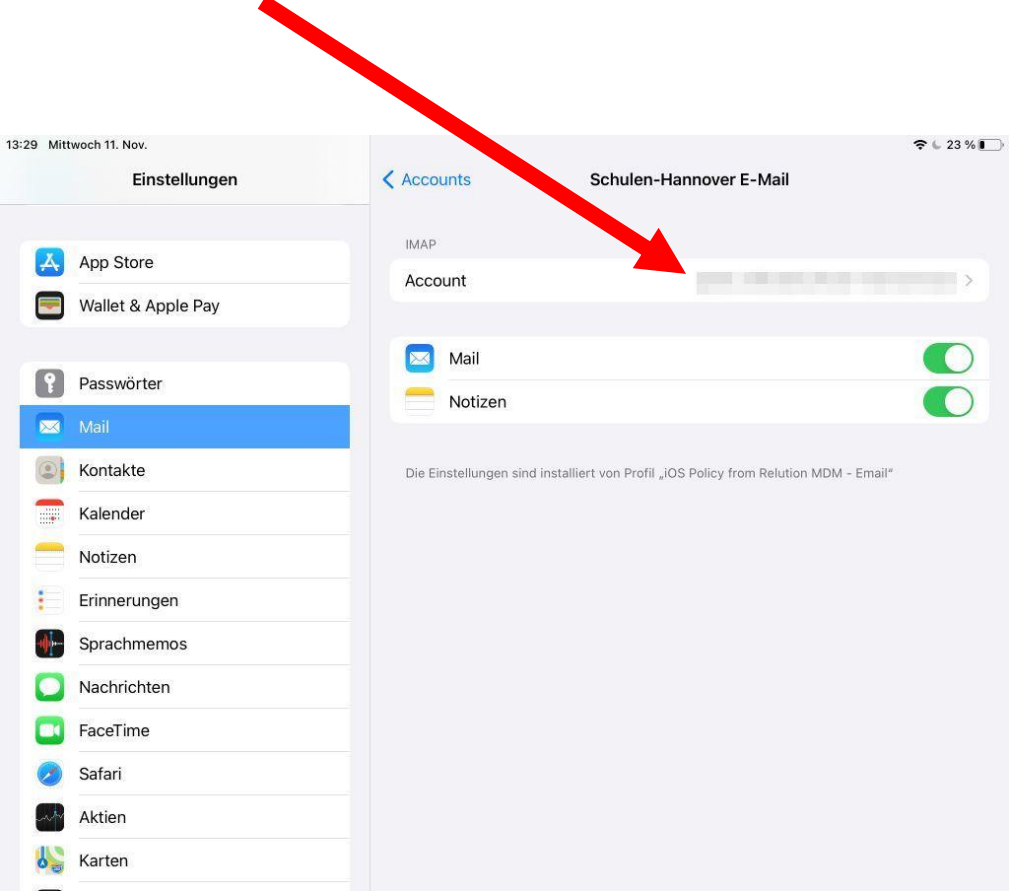

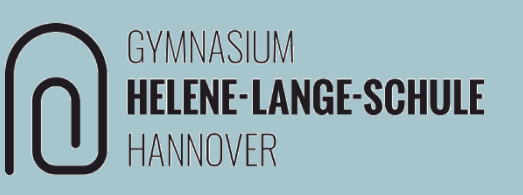

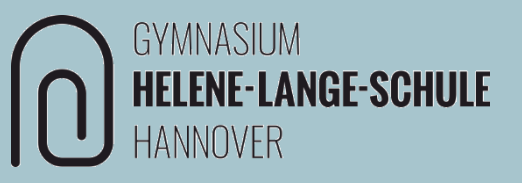

- 1. Server für eingehende E-Mails: Passwort von schulen-hannover.de eingeben
- 2.  $\rightarrow$  SMTP

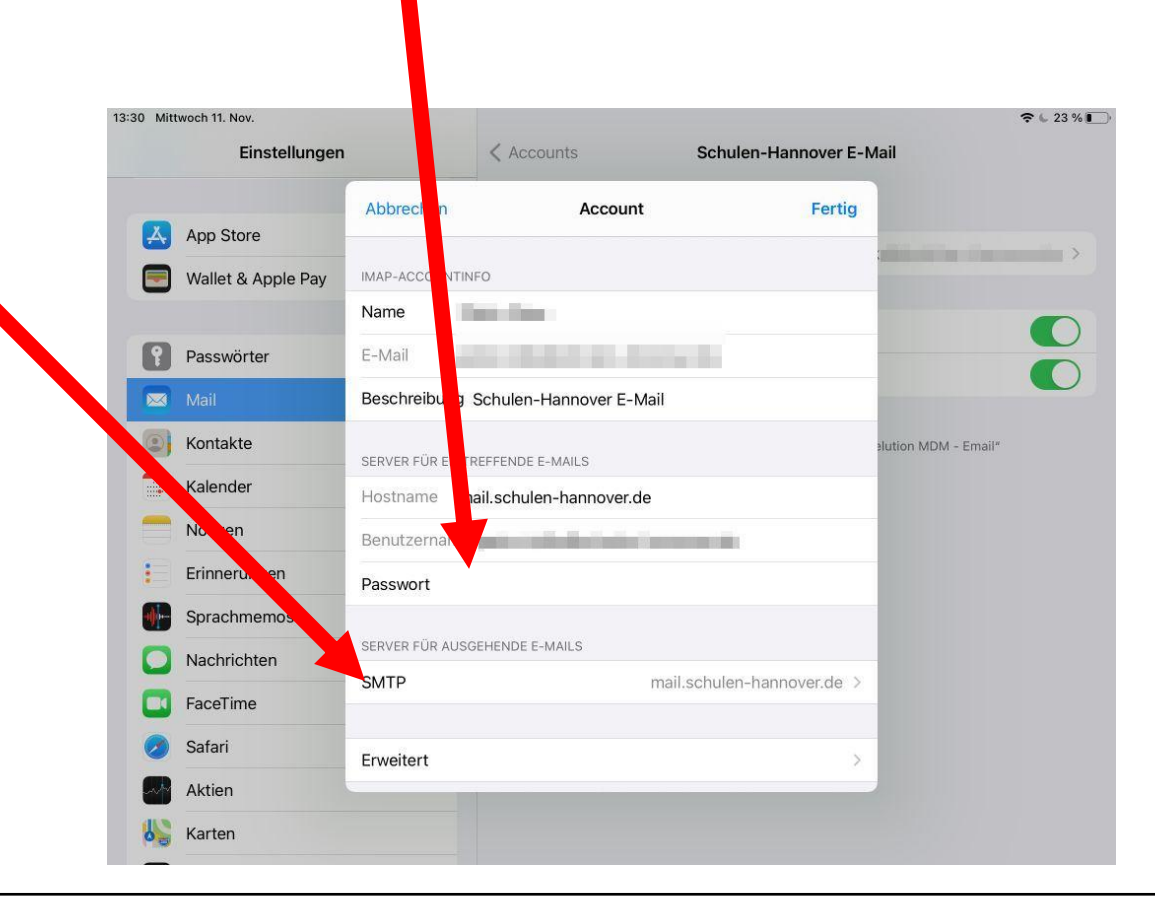

### → Primärer Server: mail.schulen-hannover.de

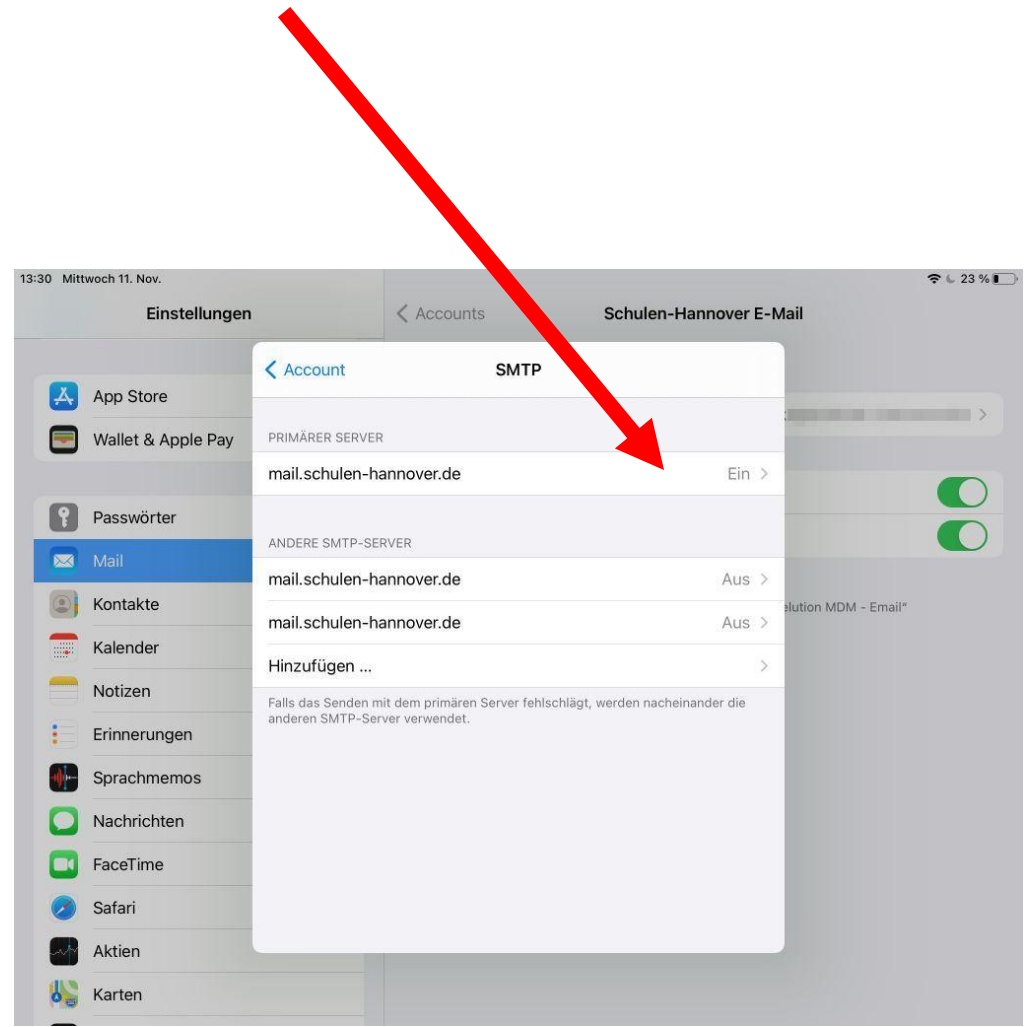

**GYMNASIUM** 

HANNOVER

### GYMNASIUM HELENE-LANGE-SCHULE HANNOVER

Server für ausgehende E-Mails: Passwort von schulen-hannover.de eingeben

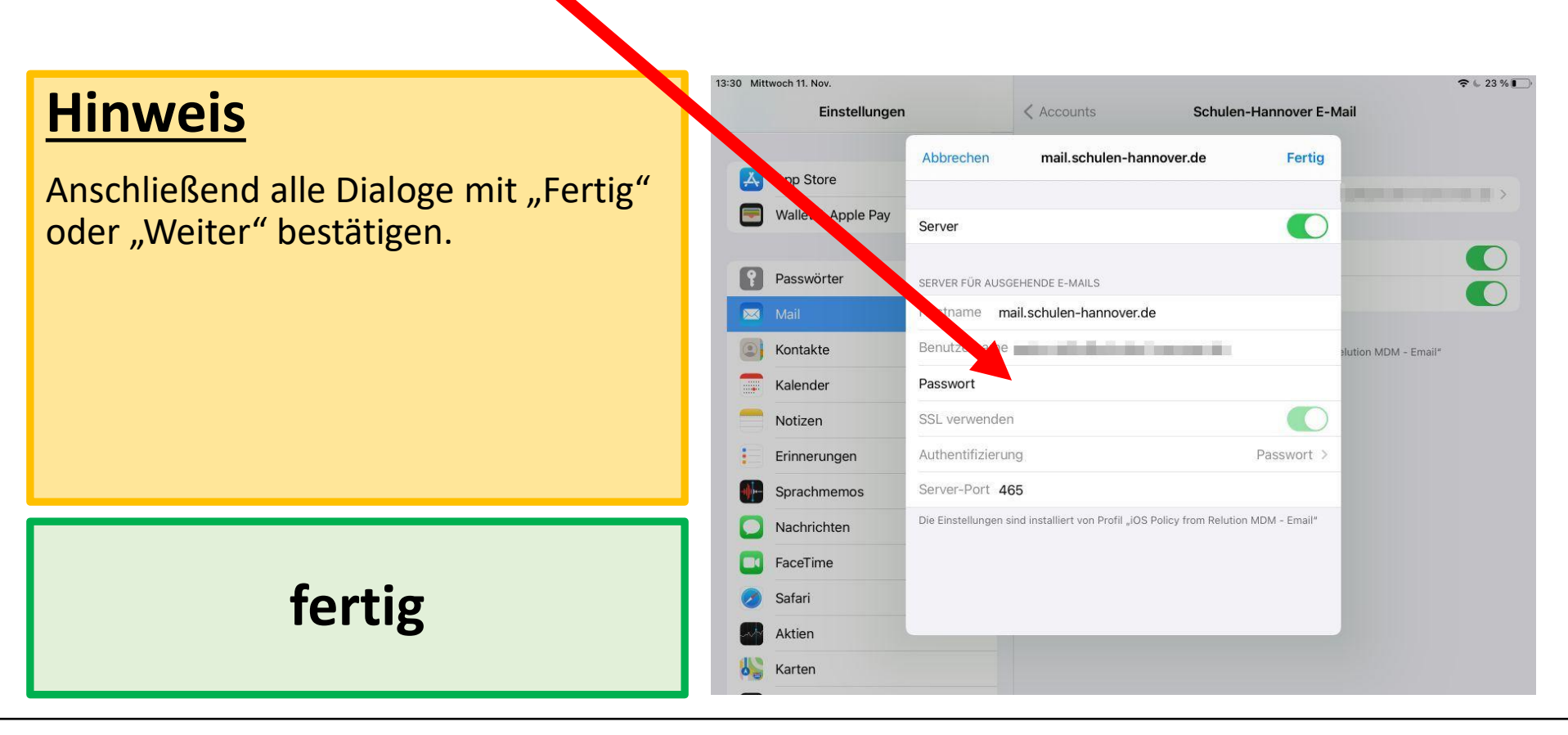

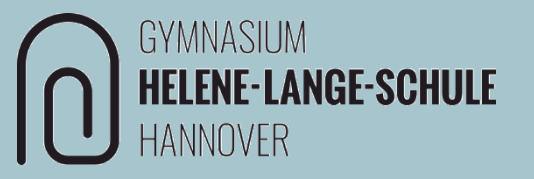

# HLS-Kalender einrichten

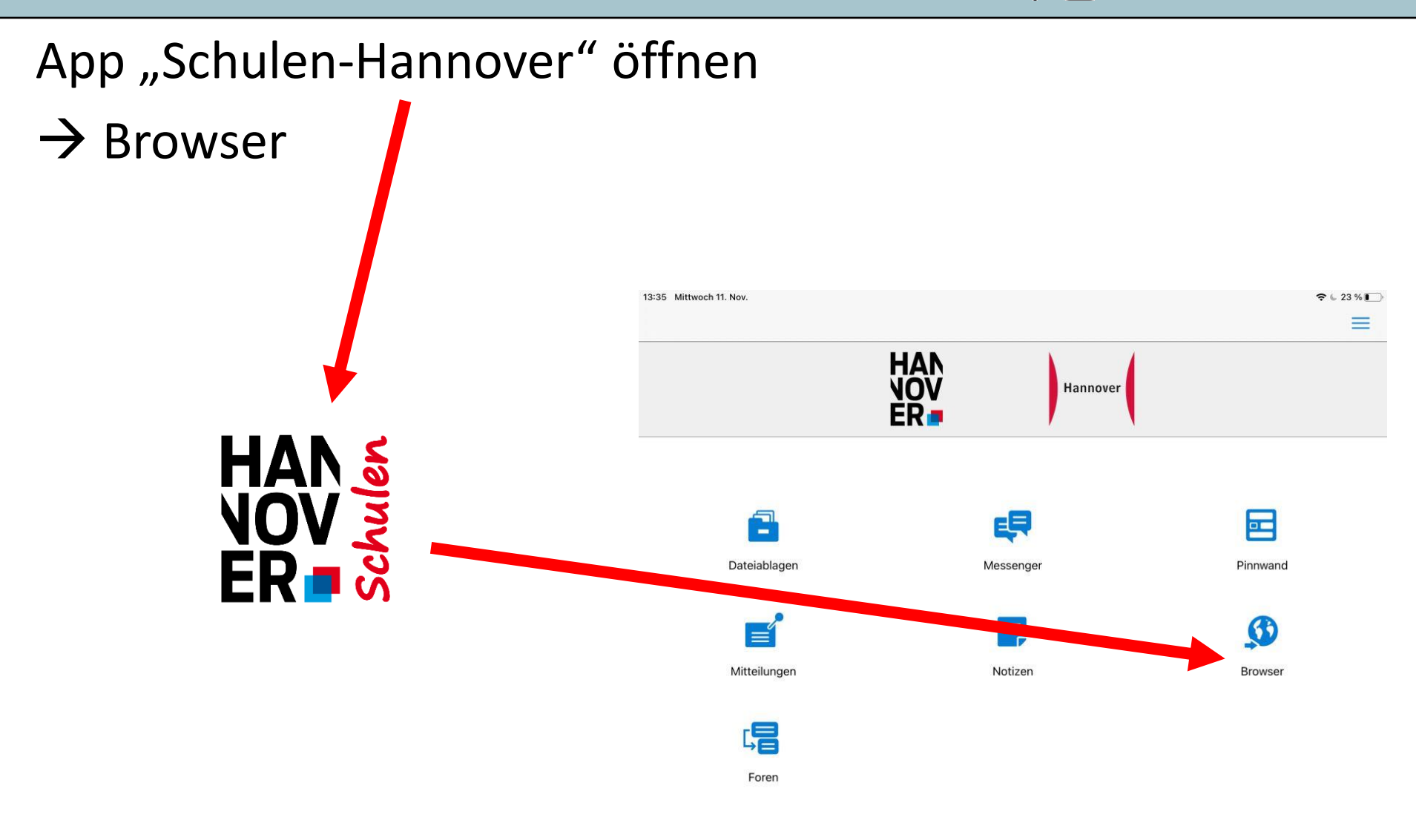

**GYMNASIUM** 

HANNOVER

### (Privat) $\rightarrow$ Kalender

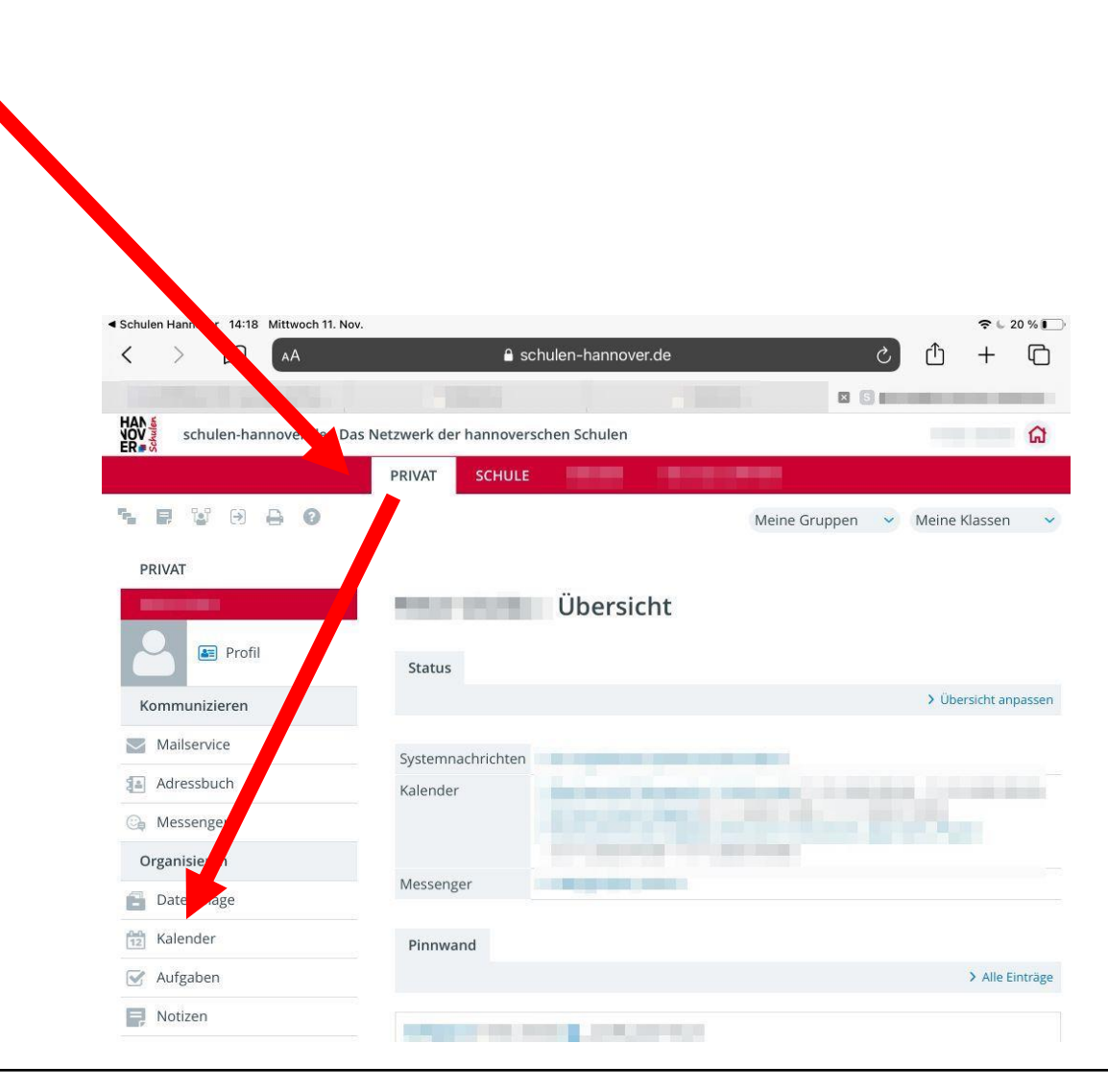

**GYMNASIUM** 

HANNOVER

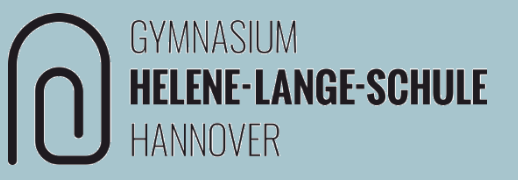

### → Einstellungen

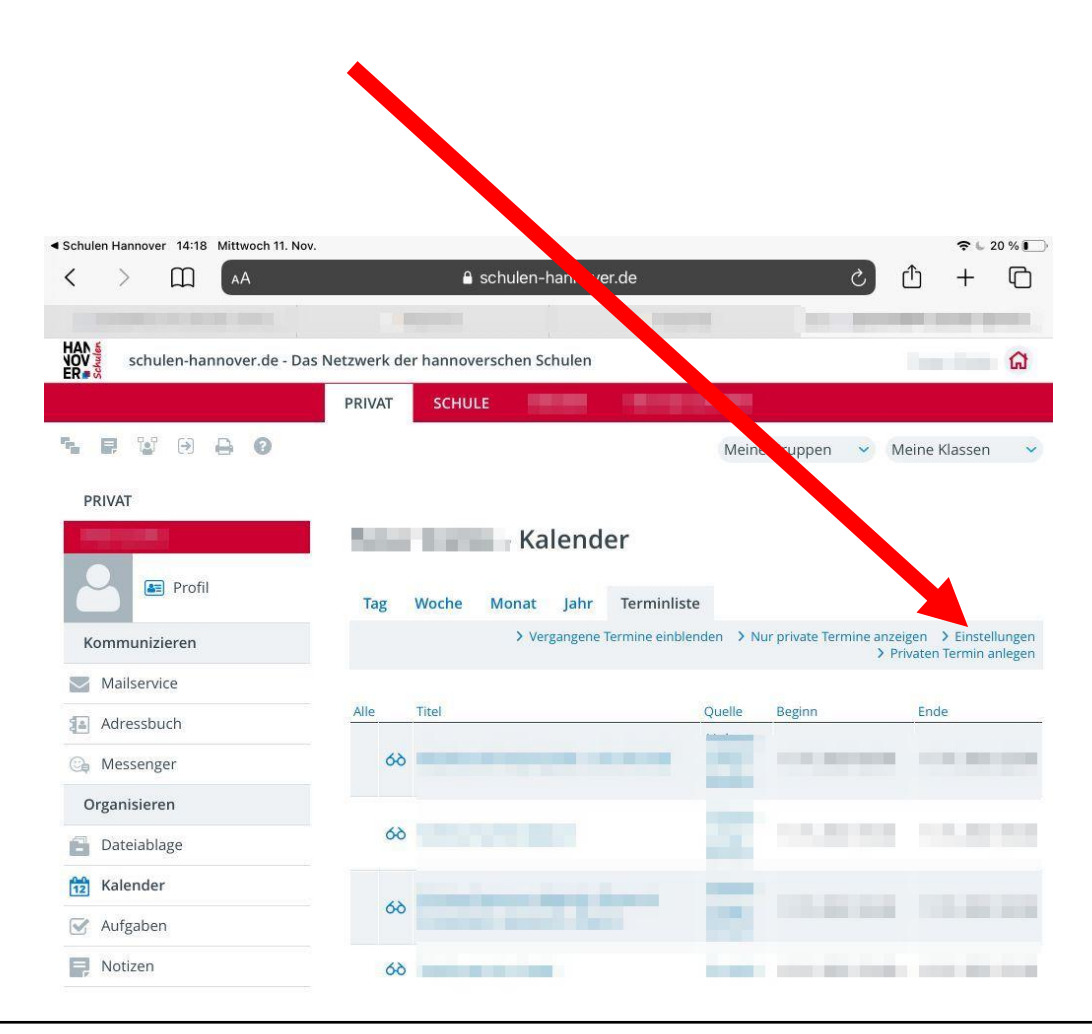

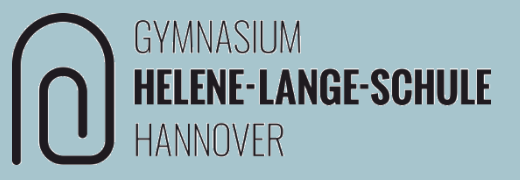

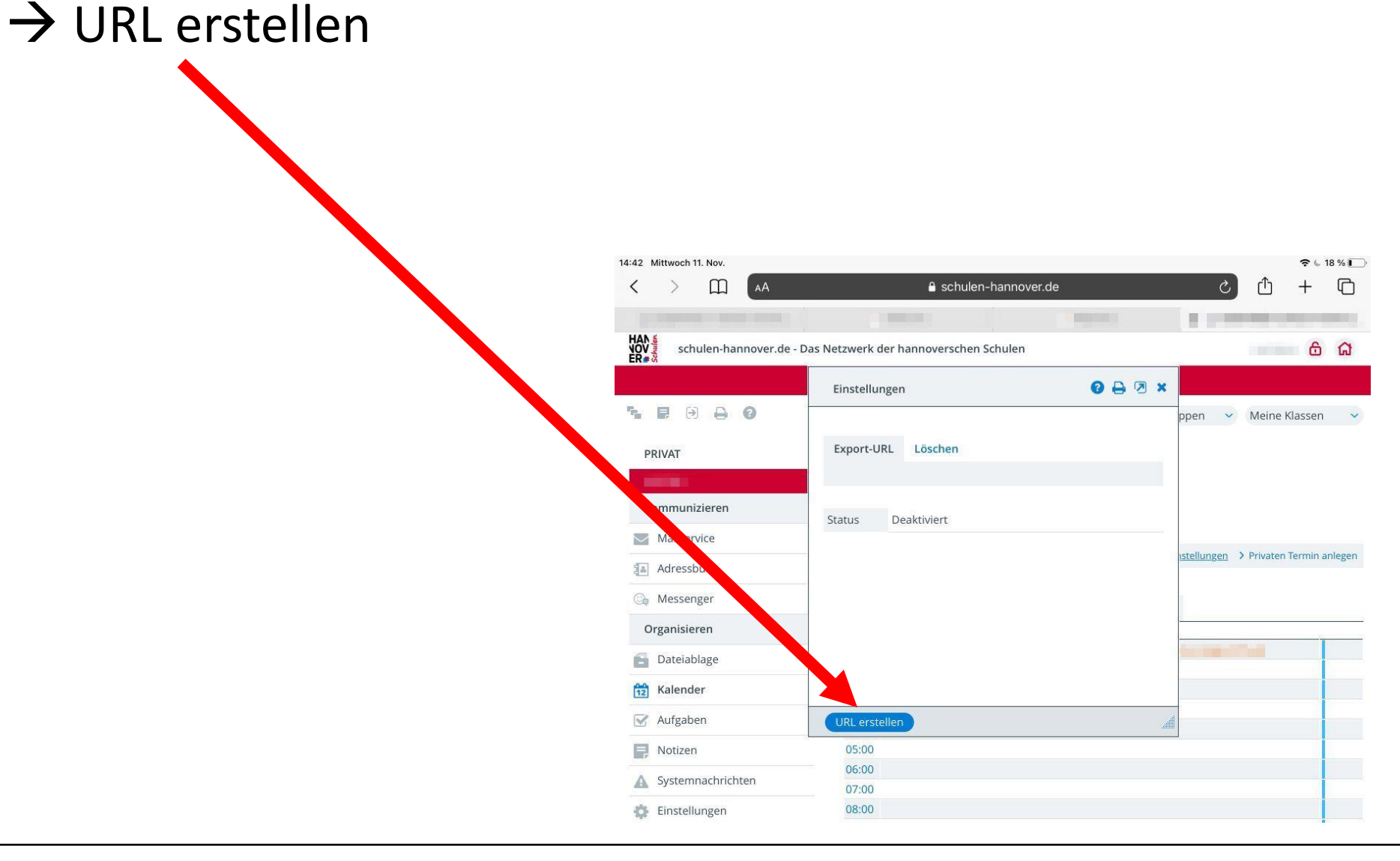

Im Dialogfenster nach unten scrollen und einen Haken bei allen Kalendern setzen.

 $\rightarrow$  Speichern

| 13 Mittwoch 11. Nov.   |                                  | 🗢 🖕 18 %।                          |
|------------------------|----------------------------------|------------------------------------|
| ( ) ( AA               | € schulen-h nover.de             | つ 十 ① (                            |
|                        | Contract Contract                | and a president second             |
| ov schulen-hannover.de | - Das Netzwerk der hannoversch   | 6 G                                |
|                        | Einstellungen                    | 0 🗛 🗵 🗙                            |
|                        | Status Akti rt                   | ppen 👻 Meine Klassen               |
| DDIVAT                 | URL ps://www.schulen-hannover.de | le/picl 🔁 📰                        |
| PRIVAI                 | Erstellt                         | a I                                |
|                        | Letzter Konta Nie                |                                    |
| Kommunizieren          | Letzte Melong -                  |                                    |
| Mailservice            |                                  | S.                                 |
| Adressbuch             | Weite e Kalender                 | Stellungen > Privaten Termin anleg |
| 🕞 Messenger            | Schue                            | te                                 |
| Organisieren           | Helene-Lange-Schule              |                                    |
| 🚽 Dateiablage          | Klasse                           | C ne-Lange-Schule                  |
| Kalender               |                                  | La                                 |
| Aufgaben               | Speichern URL löschen            |                                    |
| Notizen                | 05:00                            |                                    |
| Systemnachrichten      | 06:00                            |                                    |
|                        | 07:00                            |                                    |

GYMNASIUM

LANGE-SCHULE

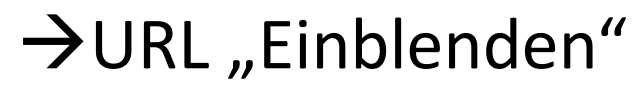

 $\rightarrow$ markierte URL einmal antippen  $\rightarrow$  Kopieren

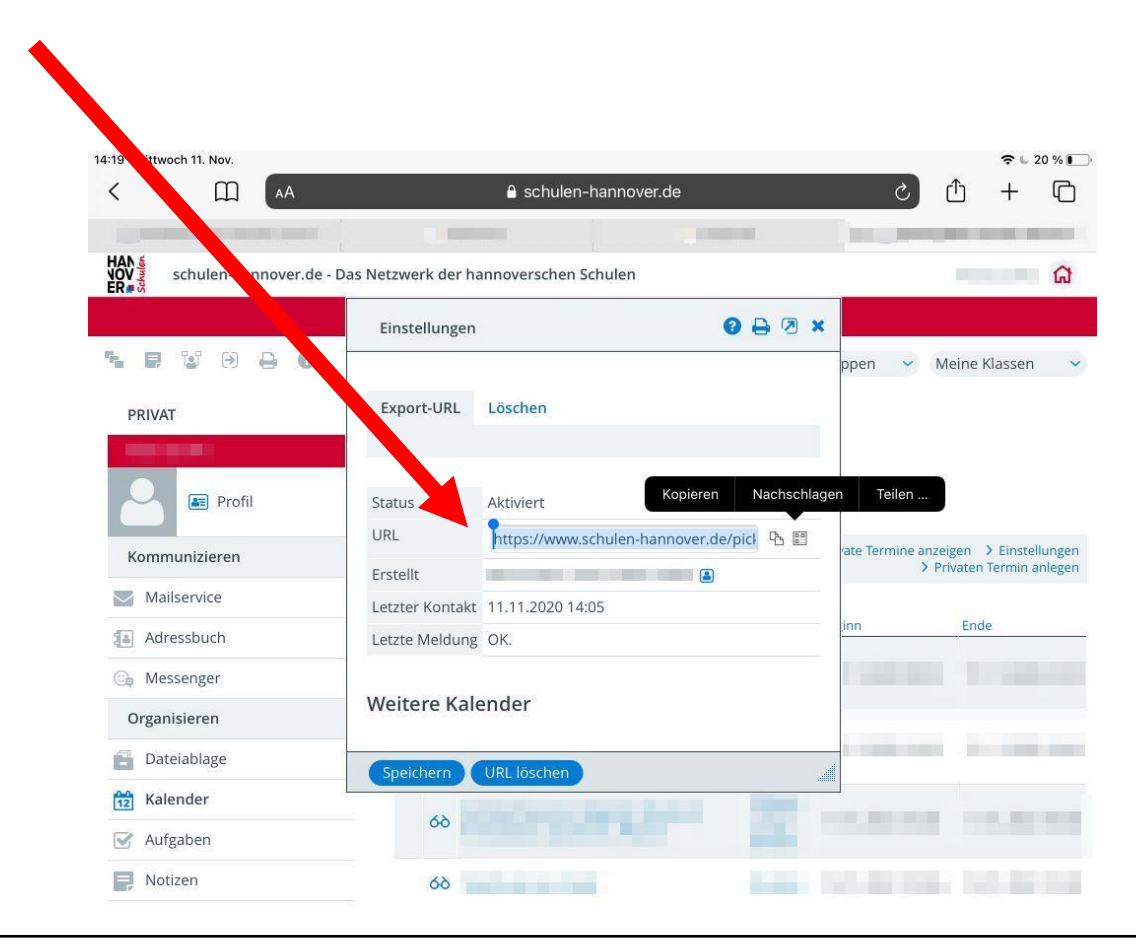

**GYMNASIUM** 

HANNOVER

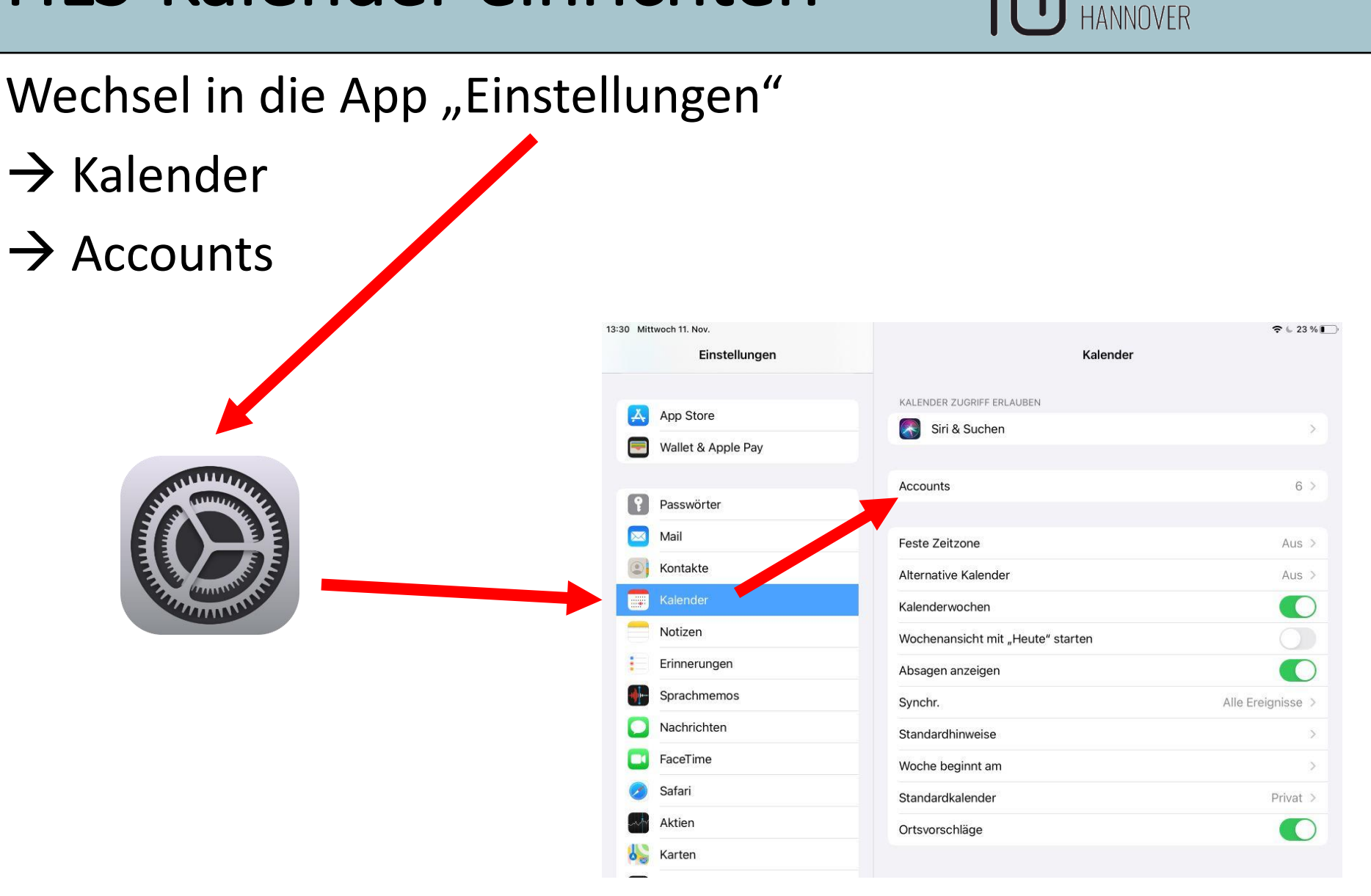

**GYMNASIUM** 

# → Account hinzufügen

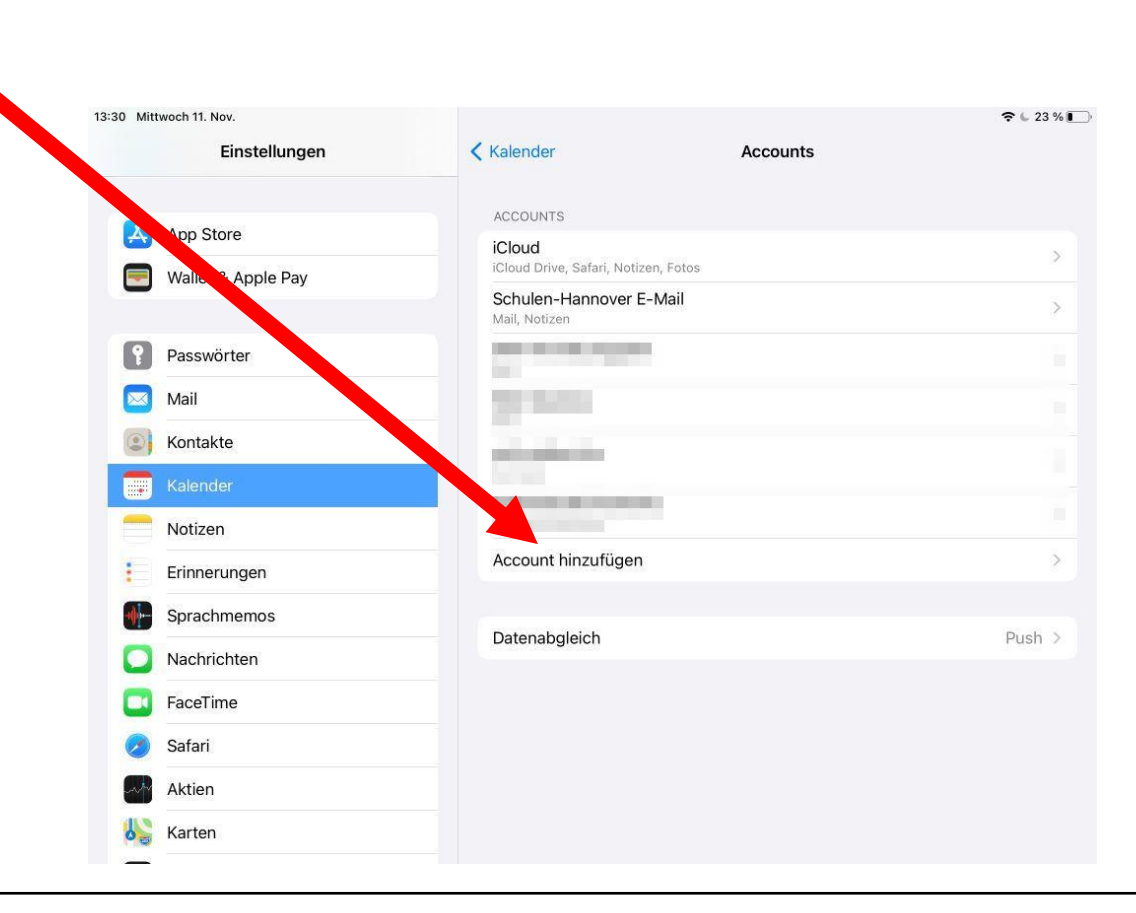

**GYMNASIUM** 

HANNOVER

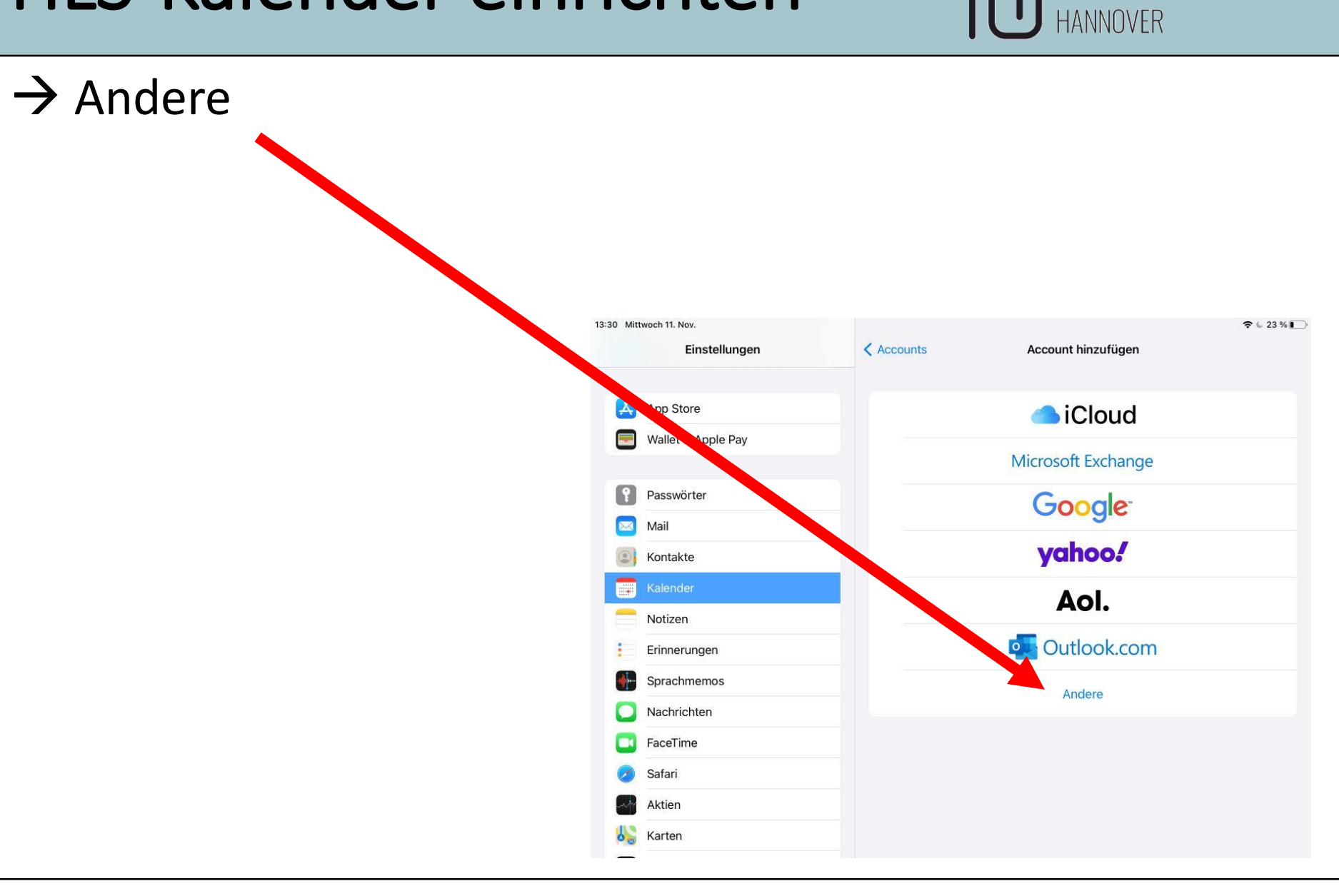

**GYMNASIUM** 

### $\rightarrow$ Kalenderabo hinzufügen

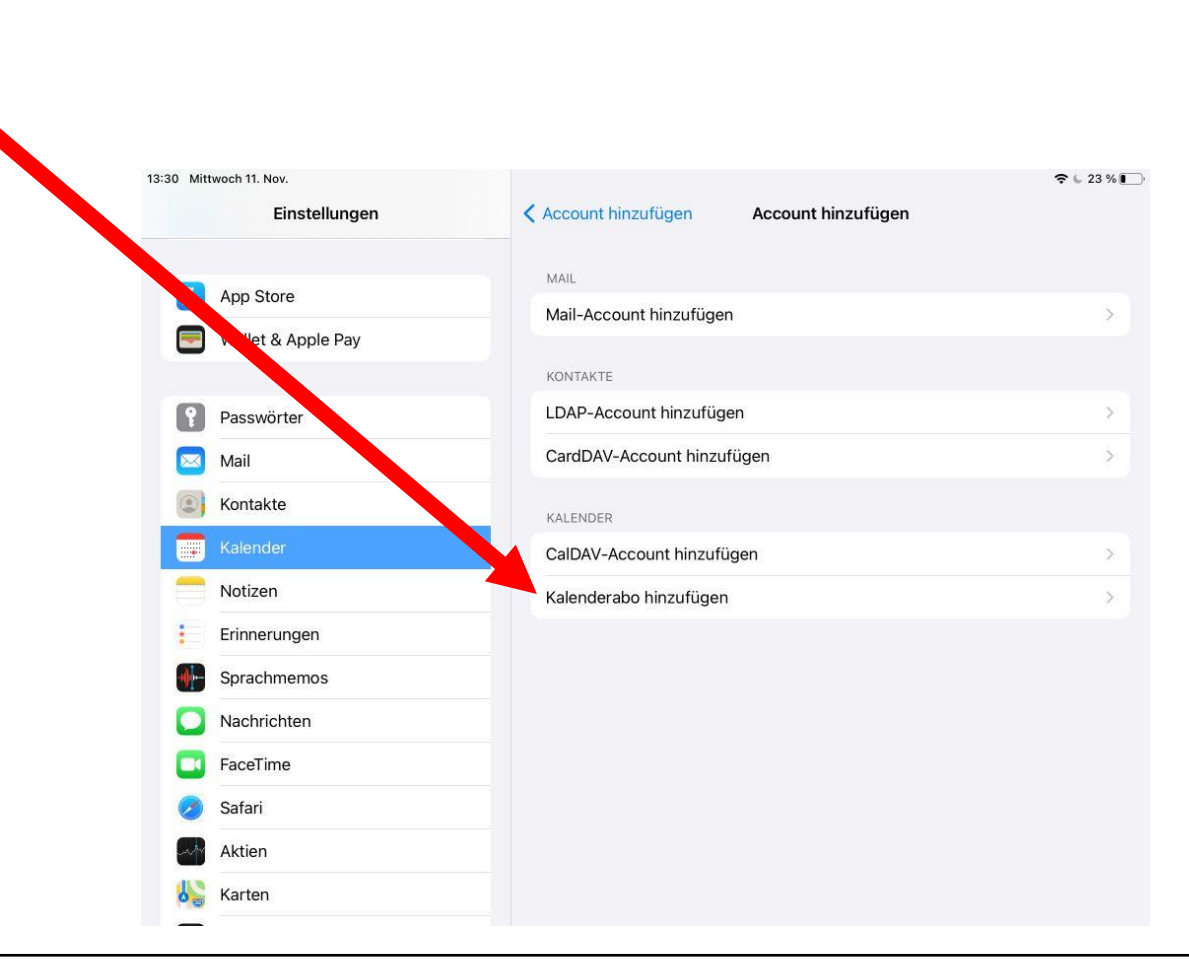

**GYMNASIUM** 

HANNOVER

### 11.11.2020

37

# HLS-Kalender einrichten

URL einfügen (in das Feld tippen und "Einsetzen")
→ Weiter

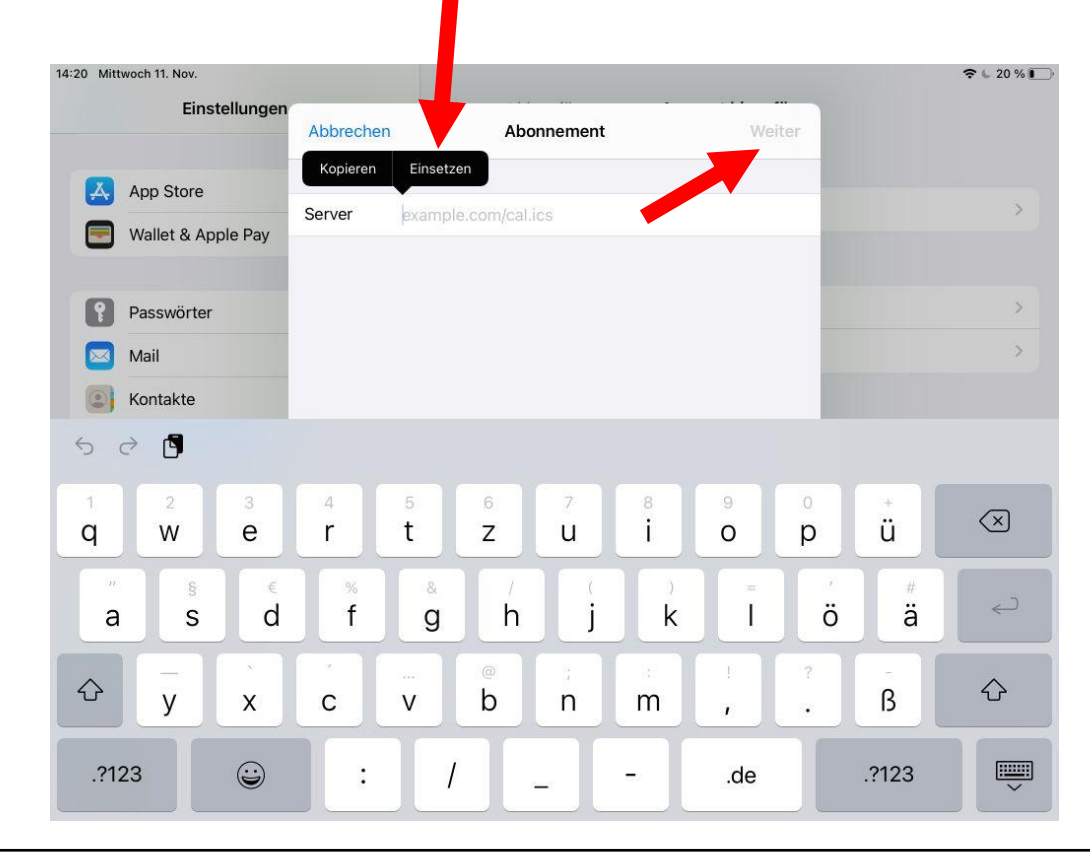

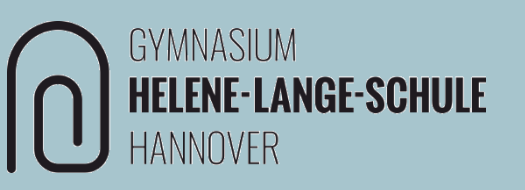

Der Text in der "Beschreibung" kann gelöscht und sinnvoll benannt werden, z.B. "HLS Kalender".

 $\rightarrow$  Sichern

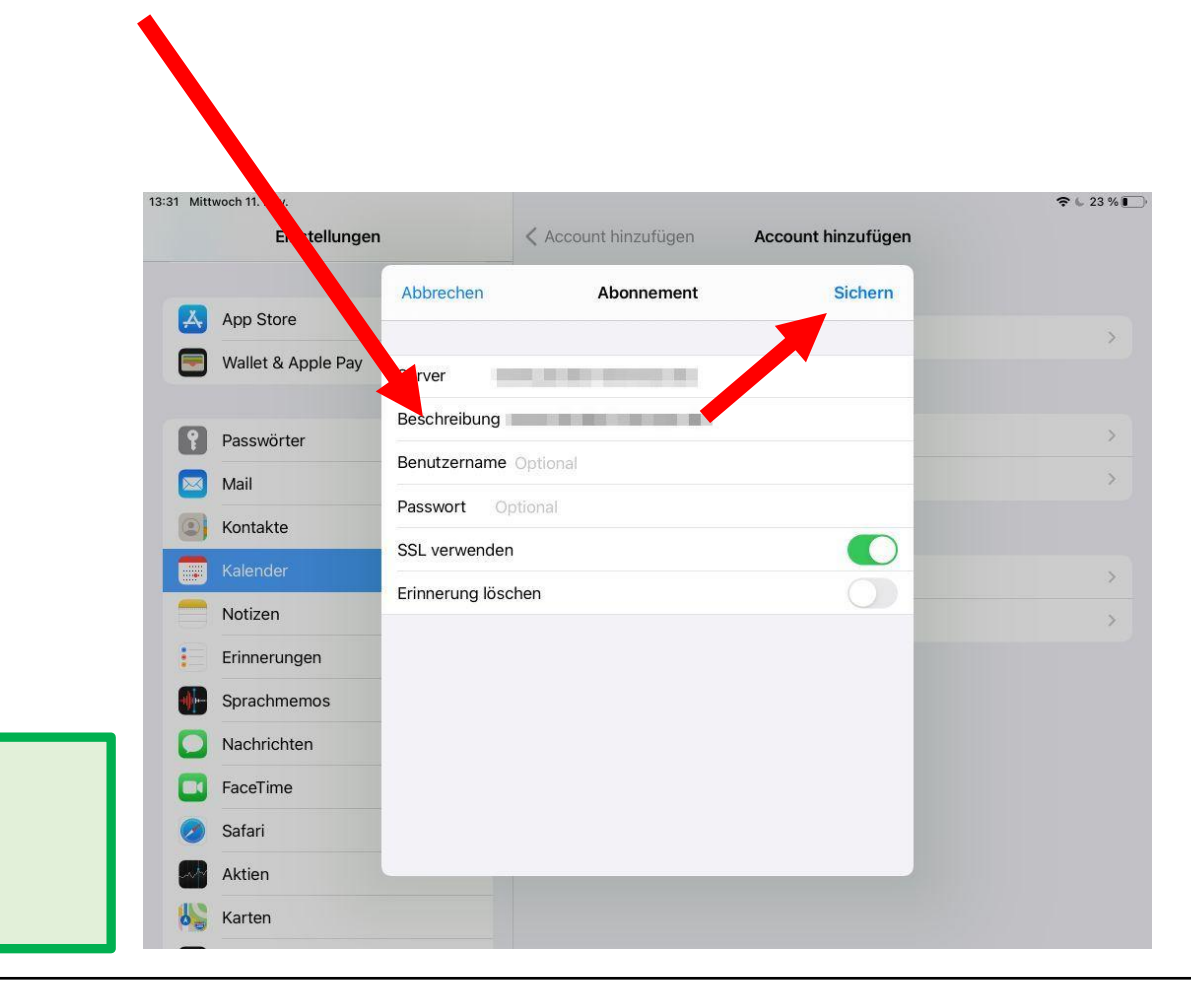

**GYMNASIUM** 

HANNOVER

**HELENE-LANGE-SCHULE** 

fertig